# 近史所檔案外交重要檔案 著錄系統

## 使用手册

#### (v0.02 版)

中央研究院 Metadata 工作組製 中華民國九十年十二月十八日

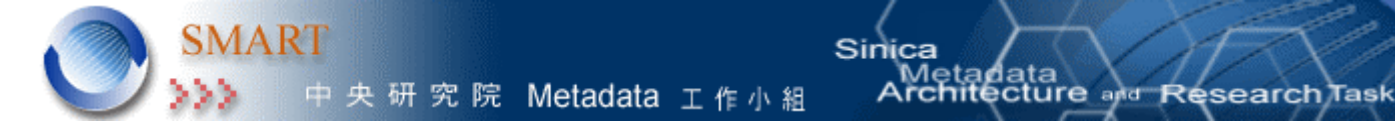

### 目錄

| - | ` | 簡介        | . 3 |
|---|---|-----------|-----|
| ニ | ` | 系統需求      | . 3 |
| Ξ | ` | 功能介紹      | . 4 |
| 四 | ` | 補充說明      | .14 |
| 五 | ` | 系統開發及維護人員 | .15 |

一、 簡介

近史所著錄系統是依據中央研究院國家典藏數位化計劃近史所檔案館藏外交重要 檔案 Metadata 需求規格書 v0.2 版所設計完成的。

Aetadata chitecture and Research

本系統是將典藏年代最久遠之外交部檔案及最完整之戰後台灣經濟發展相關檔案 進行數位化典藏計畫,進而達成數位化檔案館的建立。並且依照實務上處理檔案的方式, 分為四個層次,分別為:全宗、系列/副系列、卷、件四大層次。將在三、功能介紹裡對 每一個層次的功能作詳細的介紹。

二、 系統需求

◆建議使用 IE5.0 以上瀏覽器。

◆螢幕請調成 800×600。

#### 三、 功能介紹

本系統裡四個層次(全宗、系列/副系列、卷、件層次)的相同功能為新增查詢、條 列、修改、刪除、瀏覽上下則等。這些功能將於全宗層次裡作詳細的介紹,在其他層次 裡將不再贅述。

detadata chitecture and Research

Tas

#### 3.1<使用者登入系统>

為了系統的安全考量,當使用者登入系統時,系統會先檢查登入的電腦 ip 位址是 否有權限進入,通過後使用者還需要輸入帳號及密碼,經過系統確認之後就可以開始使 用本系統。因此當系統完成後要交由使用者時,系統人員會先請使用者提供要使用本系 統的電腦 ip 位址以及一組或多組帳號及密碼,將這些需求先設定好以方便使用者使用本 系統。圖一為系統的首頁,圖二為使用者登錄帳號密碼:

Contract Explore:
Contract Explore:
Contract Explore:
Contract Explore:
Contract Explore:
Contract Explore:
Contract Explore:
Contract Explore:
Contract Explore:
Contract Explore:
Contract Explore:
Contract Explore:
Contract Explore:
Contract Explore:
Contract Explore:
Contract Explore:
Contract Explore:
Contract Explore:
Contract Explore:
Contract Explore:
Contract Explore:
Contract Explore:
Contract Explore:
Contract Explore:
Contract Explore:
Contract Explore:
Contract Explore:
Contract Explore:
Contract Explore:
Contract Explore:
Contract Explore:
Contract Explore:
Contract Explore:
Contract Explore:
Contract Explore:
Contract Explore:
Contract Explore:
Contract Explore:
Contract Explore:
Contract Explore:
Contract Explore:
Contract Explore:
Contract Explore:
Contract Explore:
Contract Explore:
Contract Explore:
Contract Explore:
Contract Explore:
Contract Explore:
Contract Explore:
Contract Explore:
Contract Explore:
Contract Explore:
Contract Explore:
Contract Explore:
Contract Explore:
Contract Explore:
Contract Explore:
Contract Explore:
Contract Explore:
Contract Explore:
Contract Explore:
Contract Explore:
Contract Explore:
Contract Explore:
Contract Explore:
Contract Explore:
Contract Explore:
Contract Explore:
Contract Explore:
Contract Explore:
Contract Explore:
Contract Explore:
Contract Explore:
Contract Explore:
Contract Explore:
Contract Explore:
Contract Explore:
Contract Explore:
Contract Explore:
Contract Explore:
Contract Explore:
Contract Explore:
Contract Explore:
Contract Explore:
Contract Explore:
Contract Explore:
Contract Explore:
Contract Explore:
Contract Explore:
Contract Explore:
Contract Explore:
Contract Explo

圖一

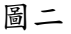

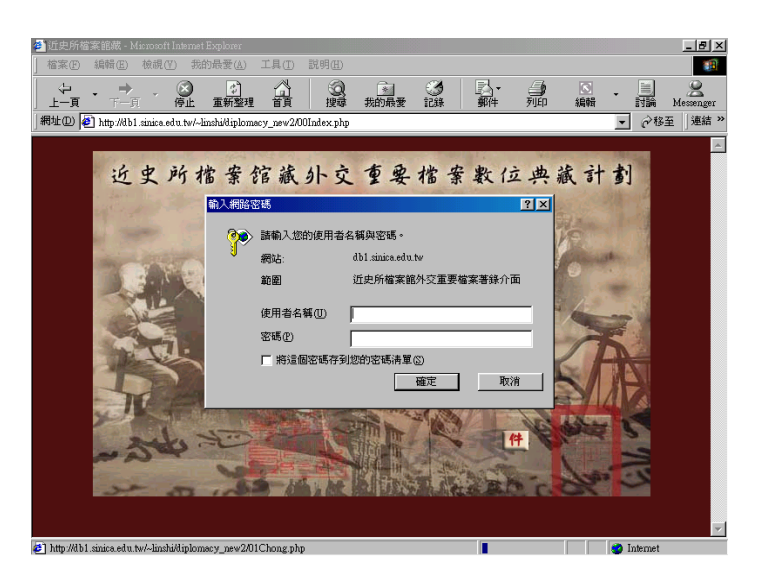

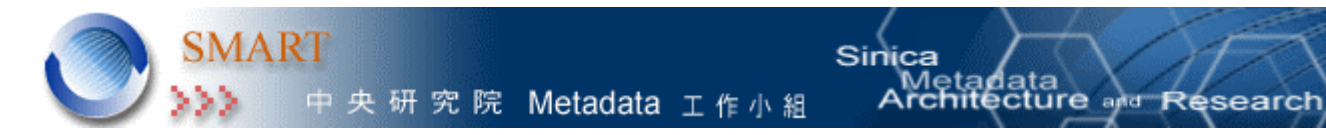

【全宗層次】

#### § 新增:

在這個層次裡當使用者登入系統後,可看到用紅色字體標示的必填欄位,如:全 宗號、全宗名、來源、館藏地等欄位。在其他三個層次裡還有用◎標示的多值欄位。在 新增資料時,如果必填欄位沒有輸入資料,系統會跳出提醒的視窗告知使用者未填完的 欄位。多值欄位的著錄方式會在【系列、副系列】層次中做詳細的介紹。

待資料著錄完畢後按「新增」鈕既完成新增動作。如圖三所示:

| 畐 | 1 = |
|---|-----|
| 回 | -   |

| 近史所外交檔案 - [全宗]層次                      |
|---------------------------------------|
| 館藏號 全宗號: 03                           |
| 全宗名:外交部                               |
| 來源:外交部                                |
| 館藏地: 檔案館                              |
| 使用限制:可                                |
| 編目記錄編目者:編目室                           |
| 編目時間:                                 |
| 版權: 1956                              |
| 注意事項:                                 |
| 1. 紅色字體表示必填欄位,諸務必填寫資料。<br>1.          |
|                                       |
|                                       |
| 「「「「」」」「「」」」「「」」」「「」」「「」」」「「」」」「「」」」「 |

Tas

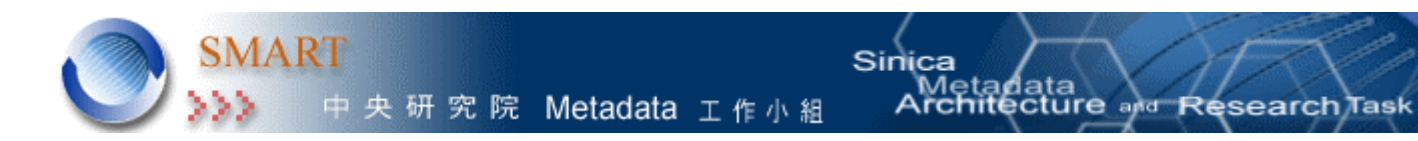

#### § 查詢:

按「查詢」鈕後,系統會先顯示第一筆資料的內容,如果要查詢其他筆資料請先 按「清空」鈕後,在<u>館藏地</u>中輸入編號後按查詢鈕就會看到查詢結果。除了<u>館藏地</u>外, 也可以在其他單一欄位或兩個欄位以上輸入關鍵字查詢。

1.按下清空鈕

| 館藏地: 外交部                               |
|----------------------------------------|
| 使用限制: 可 🔽                              |
| 編目記錄 編目者: [編目室]                        |
| 版權:近史所                                 |
| 注意事項:                                  |
| 1. 紅色字體表示必填欄位,諸務必填寫資料。                 |
|                                        |
| يە <sup>مەم</sup> ەر                   |
| 修改 刪除 : 清空 條列                          |
| ************************************** |

#### 2. 輸入館藏地

| 近史所外交檔案-[全宗]層次                            |
|-------------------------------------------|
| 館藏號 全宗號:03                                |
| 全宗名:外交部                                   |
| 來源:                                       |
| 館藏地· <mark>檔案館</mark> ·                   |
| 使用限 ■ 1 1 1 1 1 1 1 1 1 1 1 1 1 1 1 1 1 1 |
| 編目記錄 編目者:                                 |
| 編目時間:                                     |
| 版權:                                       |
|                                           |

#### 3.按下「查詢」鈕

| 編目記錄 編目者:                 |
|---------------------------|
| 版權:                       |
| 注意事項:                     |
| 紅色字體表示必塡欄位,諸務必填寫資料。<br>1. |
|                           |
| يە <sup>مەمە</sup> د.     |
| 新増 算護 解示 條列               |
|                           |

#### 4.查詢結果顯示

| 近史所外交檔案-[全宗]層次         |
|------------------------|
| 館藏號 全宗號:03             |
| 全宗名:外交部                |
| 来源:外交部                 |
| 館藏地: 檔案館               |
| 使用限<br>制: 可 <b>_</b>   |
| 編目記錄 編目者: 編目室<br>編目時間: |
| 版權:近史所                 |

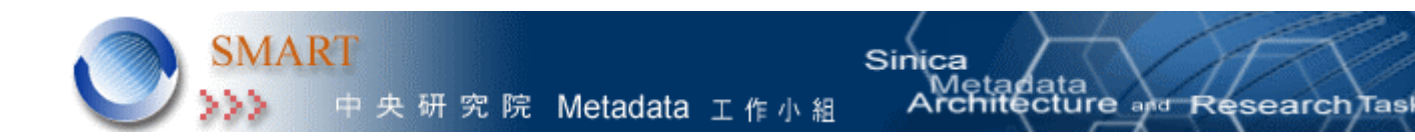

#### § 條列:

除了關鍵字查詢外,如果想要看到所有的資料,按「條列」鈕後,系統就會將資 料依照<u>全宗號</u>排列顯示。接者使用者只要點選某一筆資料就可以看到這筆資料的詳細內 容。或是點選<u>再查詢</u>的連結又可回復到查詢的介面。

1.按下條列鈕

| 使用限制:可                    |
|---------------------------|
| 編目記錄 編目者: 編目室<br>編目時間:    |
| 版權:近史所                    |
| 注意事項:                     |
| 紅色字體表示必填欄位,諸務必填寫資料。<br>1. |
| والمتحمي المتحمي          |
| 修改 删除 请空 修力               |

2.顯示筆數

|    |     | Ú   | 史所外交數位檔         | 案著錄介面 |      |
|----|-----|-----|-----------------|-------|------|
|    |     |     | 共計1筆,每頁 50 💆    | ]≆    |      |
| 序輩 | 全宗鐵 | 全宗名 | 來讓              | 能裁地   | 使用限制 |
| 1  | 03  | 外交部 | 外交部             | 外交部   | ग    |
|    |     |     | PL DE LA CALLER |       |      |
|    |     |     | 1               |       |      |
|    |     |     | ★               |       |      |

3.點選其中一筆記錄或是點選再查詢的連結回到查詢畫面

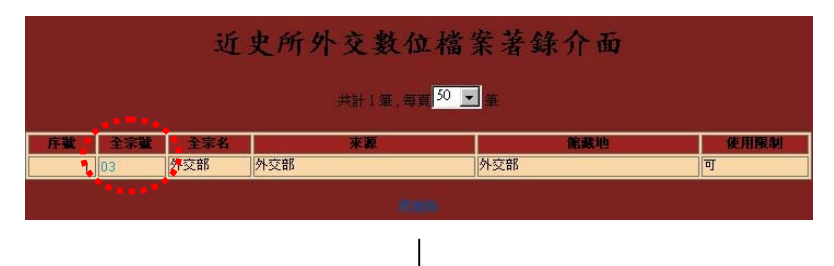

4.此筆資料內容顯示

| 近史所外交檔案-[全宗]層次                   |
|----------------------------------|
| 館藏號 全宗號:03                       |
| 全宗名:外交部                          |
| 來源: 外交部                          |
| 館藏地:檔案館                          |
| 使用限<br>制: 可 <b>_</b>             |
| 編目記錄 編目者: <mark>編目室</mark> 編目時間: |
| 版權: 近史所                          |

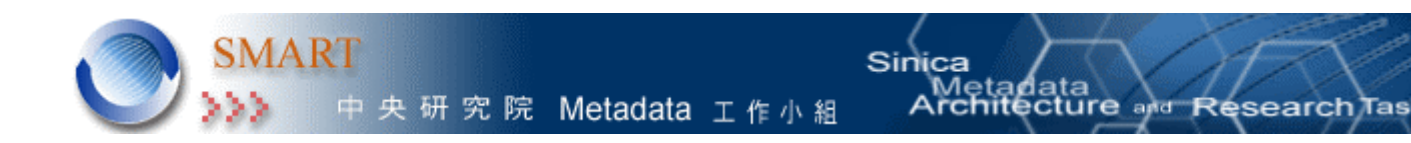

#### § 修改:

當已著錄完畢的資料內容需要作更動時,可先利用查詢功能將該筆資料的內容查 出,然後就可在需要修改的欄位進行修改,修改完後按下「修改」鈕,系統就會跳出確 認的小視窗,再按「確定」鈕後即完成修改。

1.先查詢出欲修改之資料內容

| 近史所外交檔案 - [全宗]層次                    |
|-------------------------------------|
| 館藏號 全宗號:03                          |
| 全宗名:外交部                             |
| 來源:外交部                              |
| 館藏地:外交部                             |
| 使用限<br>制: 可 👤                       |
| 編目記録 編目者: <mark>編目室</mark><br>編目時間: |
| 版權: 近史所                             |
|                                     |

2.修改館藏地欄位內容

| 近史所外交檔案-[全宗]層次         |
|------------------------|
| 館藏號 全宗號:03             |
| 全宗名:外交部                |
| 來源:外安部。                |
| 館藏地:檔案館                |
| 使 <b>用限。</b> ••••••    |
| 編目記錄 編目者: 編目室<br>編目時間: |
| 版權:近史所                 |
|                        |

3.修改完後,按下「修改」鈕,再按「確定」鈕

| 館藏地:檔案館                                 |
|-----------------------------------------|
| 使用限制: 可 J Microsoft Internet Explorer X |
| 編目記錄 編目者: [紙目至<br>編目時間: 確定要修改嗎?         |
| 版權:近史所 難定 取消                            |
| 注意事項:                                   |
| 紅色字體表示必媒欄位,諸務必填寫資料。<br>1.               |
|                                         |
|                                         |
| 修改 刪除 清空 條列                             |
|                                         |
| <b>▼</b>                                |

4.修改完成

| 近史所外交檔案 - [全宗]層次 |
|------------------|
| 館藏號 全宗號:03       |
| 全宗名:外交部          |
| 來源: 外交部          |
| 館藏地: 檔案館         |
| 使用限<br>制: 可 🔽    |
| 編目記錄 編目者: 編目室    |
| 編目時間:            |
| 版權: 近史所          |

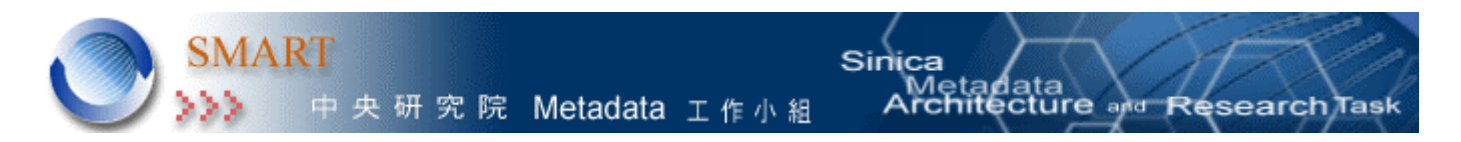

§ 刪除:

需要刪除的資料也是先藉由查詢的功能先查出該筆資料,接著按下「刪除」 鈕即可完成刪除。

§ 上、下則:

在瀏覽資料內容時,可藉由上、下則的按鈕瀏覽上一筆或是下一筆的資料。

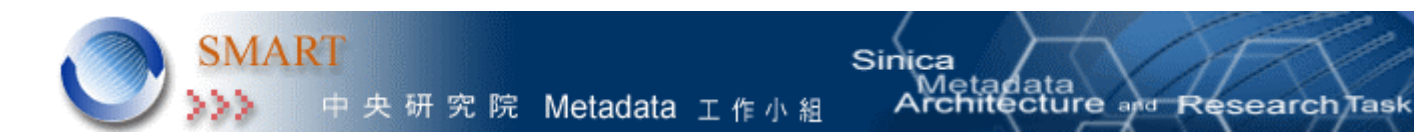

【系列、副系列】

新增、查詢、條列、修改、刪除、瀏覽上下則功能請參閱【全宗層次】。

#### <多值欄位>

多值欄位是指可讓使用者重複著錄資料的欄位,在這套系統中有標示◎的<u>參考資源</u>欄位就是多值欄位。例如使用者在著錄這項欄位內容時第一次著錄了清朝文獻,按新 增鈕後,可再著錄清朝史錄,一直重複輸入的動作直到新增完畢。

另外,請先注意在新增、修改或刪除多值欄位紀錄時,除了按該欄位旁的新增、 修改或刪除鈕外,最後還必須按頁面最底下的「新增」鈕或「修改」鈕後才完成新增、 修改或刪除的動作。以下將對多值欄位的新增、修改、刪除、清空等功能做詳細的介紹。

#### § 新增:

新增多值欄位內容時,先選擇或著錄欄位內容,接著按該欄位旁 的「新增」鈕,系統會跳出一個小圖層,立即的顯示出剛才所選擇或著錄的內容,如要 再新增就重複上述的動作,或是結束此欄位的新增動作。

1.著錄參考資源內容後按「新增」鈕

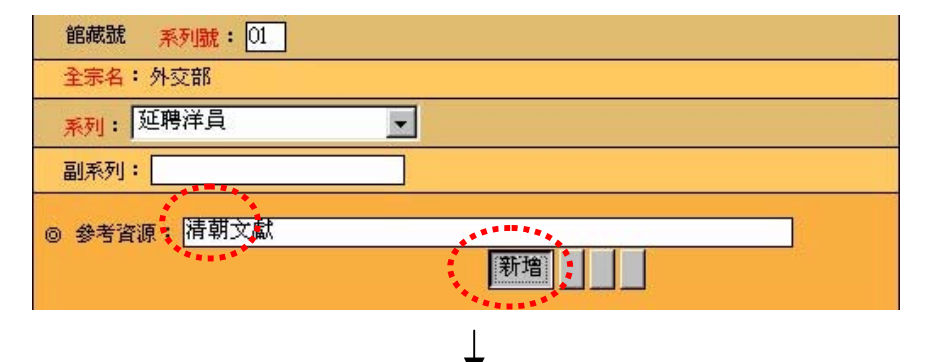

#### 2.顯示新增內容

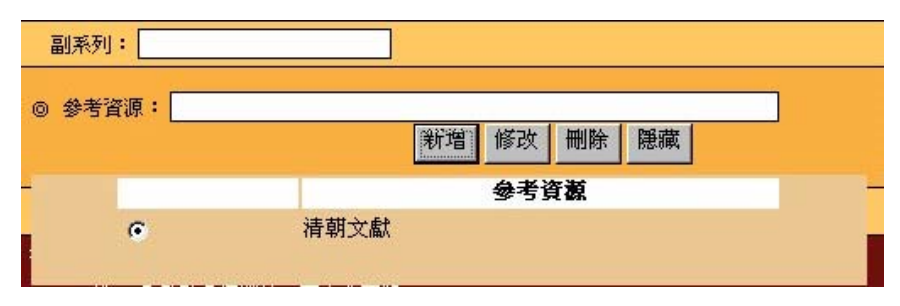

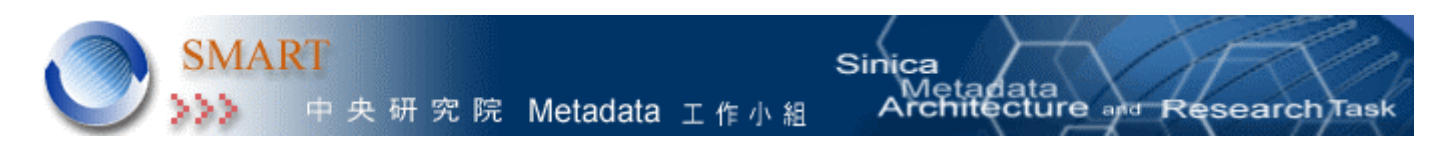

#### § 修改:

如果想要修改多值欄位裡的某一項紀錄,只要先點選該筆記錄, 接著再著錄新的參考資源內容,然後按「修改」鈕即可。

1. 點選需要修改的紀錄

|                | <u>.</u> |    |    |    |    |  |
|----------------|----------|----|----|----|----|--|
| 梦 <b>石</b> 資源: |          | 新增 | 修改 | 刪除 | 隠藏 |  |
|                |          |    | 参考 | ŧä |    |  |
| 0              | 清朝文獻     |    |    |    |    |  |
|                |          | 1  |    |    |    |  |

2. 著錄新的參考資源內容,然後按「修改」鈕,再按「確定」鈕

| 系列:  | 延聘洋員   | Microsoft Internet Explorer | × |
|------|--------|-----------------------------|---|
| 副系列: | 源:精朝史錄 | 確定要修改?       確定     取消      |   |
| -    |        | 参考資源                        | _ |
|      | •      | 清朝文獻                        |   |
|      |        | <u> </u>                    |   |

3.修改結果顯示

| 参考資源:<br> |      | 新增 | 修改  | 刪除 | 隠藏                                        |  |
|-----------|------|----|-----|----|-------------------------------------------|--|
|           |      |    | 参考该 | 資源 | 1. A. A. A. A. A. A. A. A. A. A. A. A. A. |  |
| c         | 清朝史錄 | •  |     |    |                                           |  |

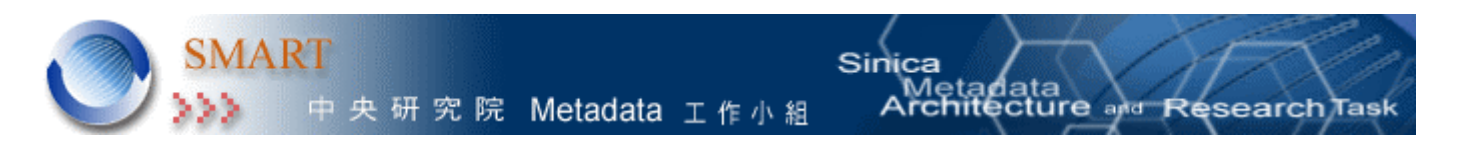

#### § 刪除:

需要刪除多值欄位裡的某一筆紀錄時,也是先點選該筆記錄,接著按「刪 除」鈕,系統會將該筆記錄反藍。此時如果不想刪除該筆記錄,可再點選該筆反藍的紀 錄,然後系統會出現「復原」的按鈕,就可復原該筆記錄。

1. 删除某筆記錄:先點選欲刪除的紀錄後按「刪除」鈕

| 副系列:                |      |  |
|---------------------|------|--|
| ◎ 参考資源:             |      |  |
|                     |      |  |
|                     | 参考資源 |  |
| C                   | 清朝史錄 |  |
| 0                   | は朝生郎 |  |
| 1 2 Contraction 1 1 |      |  |

2. 復原剛刪除的紀錄:點選欲復原的紀錄

|   | 新增组  | 原意識 |
|---|------|-----|
|   | 參考資  | 煎   |
| 0 | 清朝史錄 |     |
| 0 | 法朝于就 |     |

3. 按下「復原」鈕後該筆記錄即復原

| 副系列:  |             |
|-------|-------------|
| 參考資源: | 新増 修改 刪除 隠藏 |
|       |             |
| C     | 清朝史錄        |
| -     | 法胡文尉        |

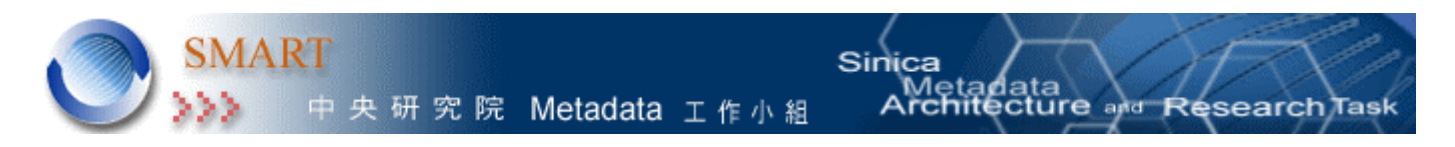

#### § 清空:

完成此欄位的著錄後,按「隱藏」鈕可將跳出的圖層關閉。如圖四所示。如要再叫出圖層按「顯示」鈕即可。

圖四

| 近史所外交檔案 -           | [系列/副系列]層次 |
|---------------------|------------|
| 館藏號 <u>系列號</u> : 01 |            |
| 全宗名:外交部             |            |
| 系列: 延聘洋員            |            |
| 副系列:                |            |
| ◎ 参考資源:             | 新増         |
| 到館日期: 1956          |            |

四、 補充說明

1. 多值欄位內容:

在多值欄位裡,如果有資料就會看到顯示鈕,如果尚未輸入任何資 料則只會顯示新增鈕。

2. 回管理區:

在各層次間有回管理區的連結可以讓使用者回到首頁,此外在各層 次間還會有連結到其他層次的連結選項。

3. 各層次間的關聯:

由於近史所外交檔案系統是由四個層次所組成,且這四個層次間有 其關聯性,在此舉其中一筆資料來說明其間的關聯性,如下圖所示:

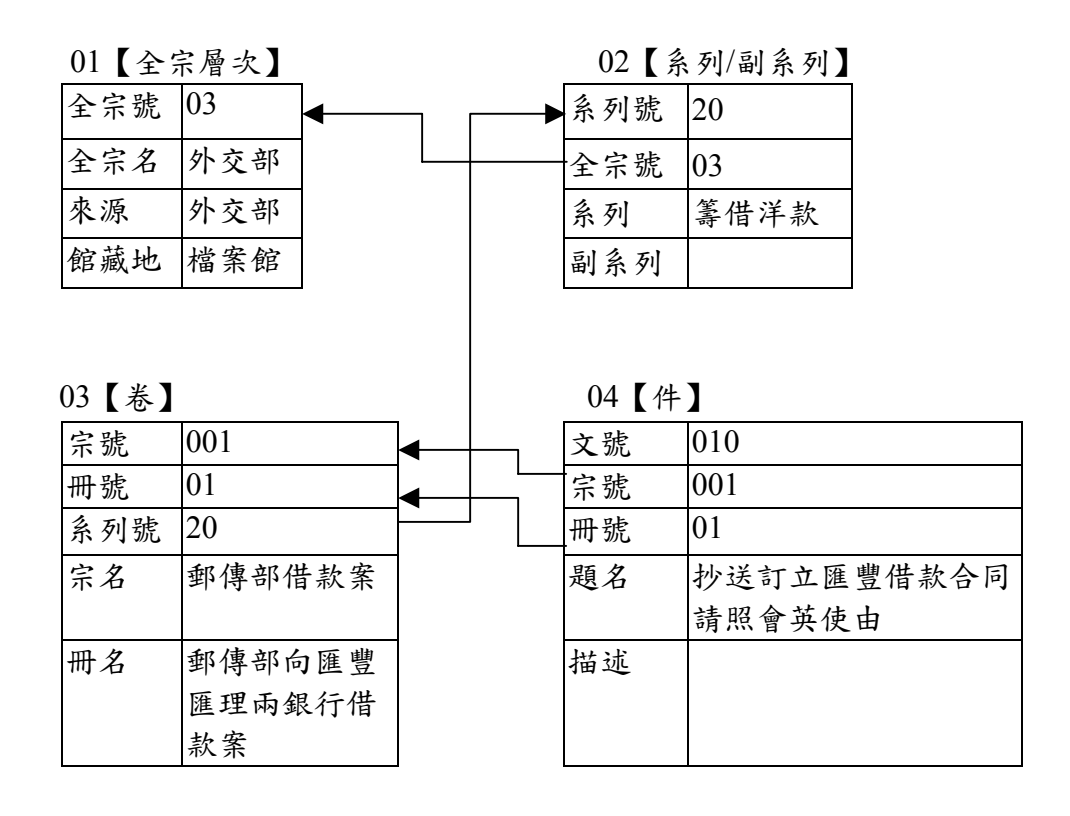

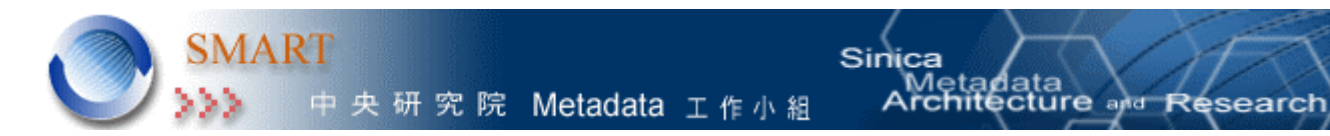

#### 五、 系統開發及維護人員

網頁設計:林偉煌、謝明達 系統開發及維護:林晰、黃佩燕、劉冠宇、沈漢聰 使用手冊撰寫者:楊璧瑜 Tasl